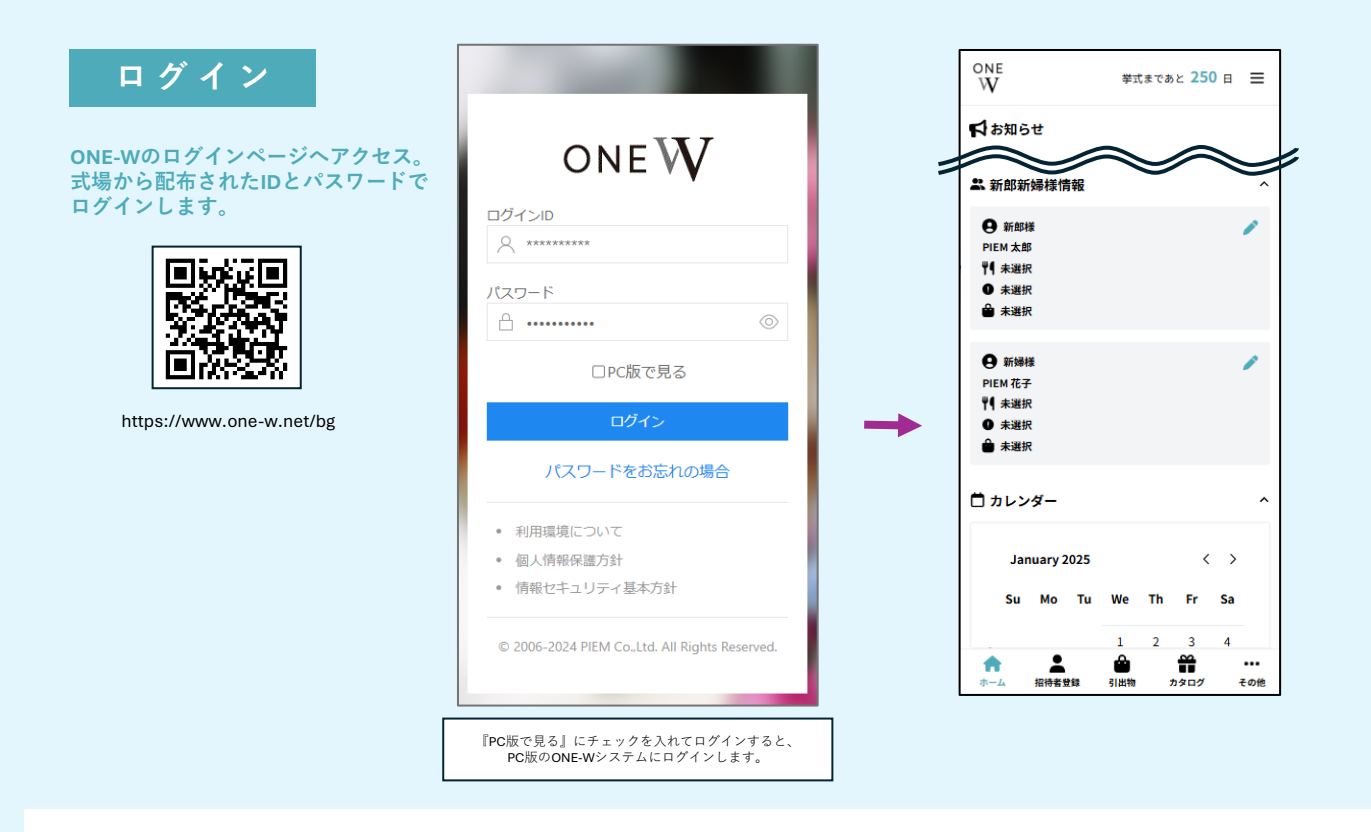

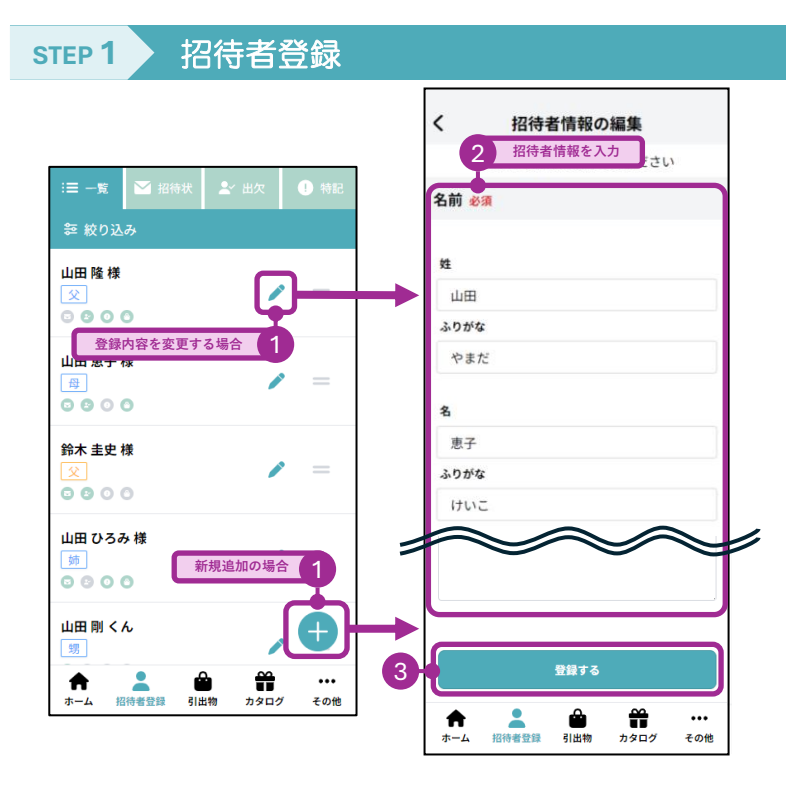

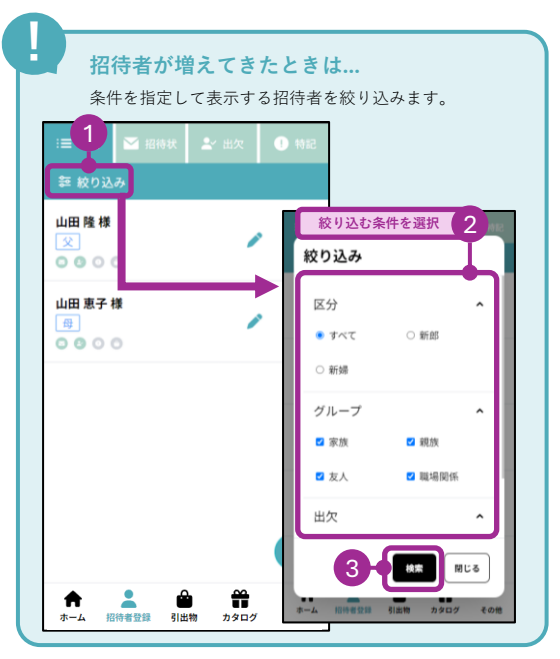

## step 2 招待状

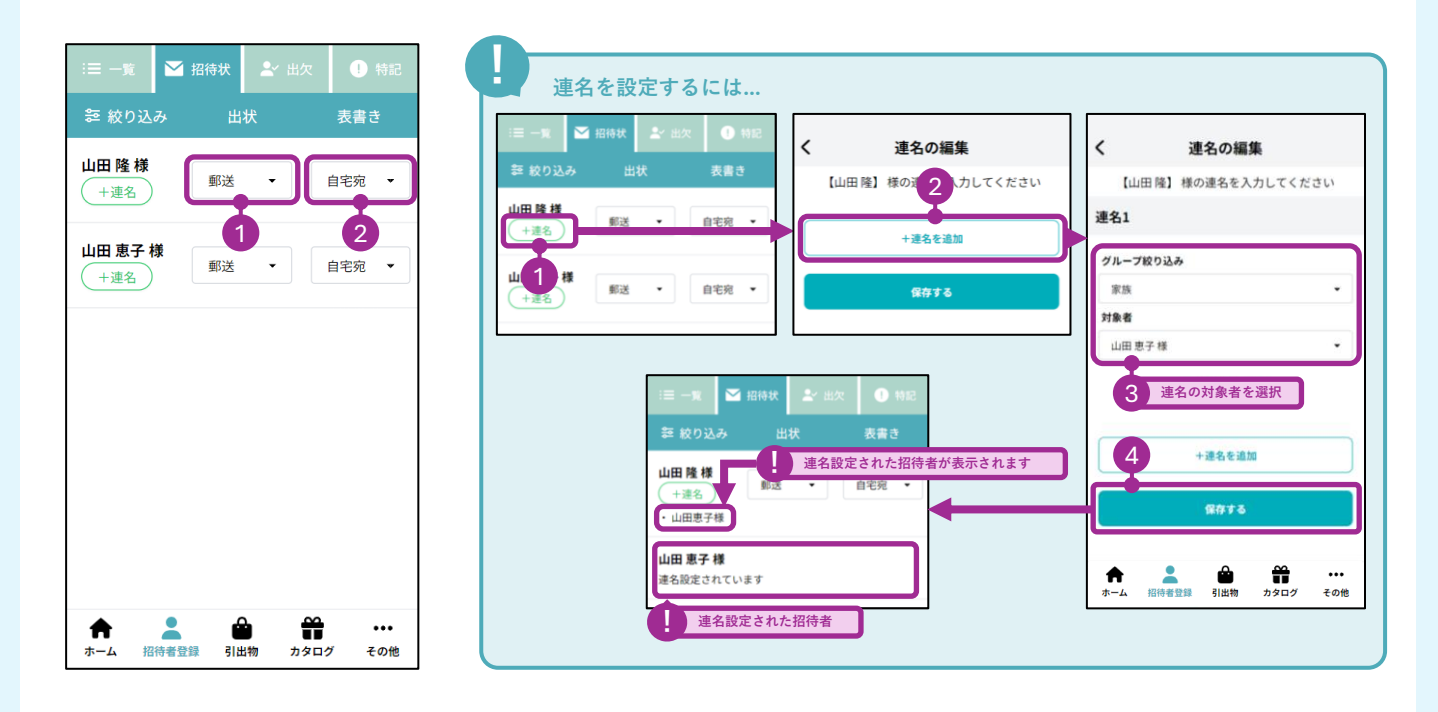

## STEP 3 招待者出欠管理

| ≔ 一覧 図 招待状 よ 出次 🕕 特記                   |                                                                   |
|----------------------------------------|-------------------------------------------------------------------|
| ☞ 絞り込み 披露宴 挙式列席                        | 料理や特記事項を設定するには<br>料理やアレルギーなどの情報は、招待者の[特記]として登録します。                |
| 山田 隆 様 挙式列席有無を選択 2                     | == − 実 🖾 招徳状 🔊 出次 💽 特記 < 特記の登録                                    |
| 山田恵子様 出席 • なし •                        | 年 校り込み     【山田ひろみ様】の特記を入力してください       山田 隆 様     「福田の安更           |
| 鈴木 圭史 様                                | 山田恵子様     #理                                                      |
| 山田 ひろみ 様 欠席 ▼ なし ▼                     | 鈴木圭史様 2 € 60 <sup>th</sup> その他 設定したい特記がない場合は、<br>担当プランナーへご相談ください。 |
| 山田 剛 くん 確認 🔹 なし 👻                      | 山田 ひろみ様<br>・妊婦<br>その他1<br>- 5 特記を選択                               |
| 披露宴の出欠を選択 1                            | 山田 則 くん     近期     予約       ・お子様コース料理     その他1を削除する               |
| 接露宴に[出席]される招待者のみ、<br>引出物の割り当て、配席が行えます。 | +その他の情報を追加<br>+その他の情報を追加<br>- 4 特記を設定する場合                         |
| ★ ▲ ● ● ・・・・<br>ホーム 招待者登録 引出物 カタログ その他 |                                                                   |

## 引出物セット作成・割り当て STEP 4

引出物や引菓子のセットを作成します。

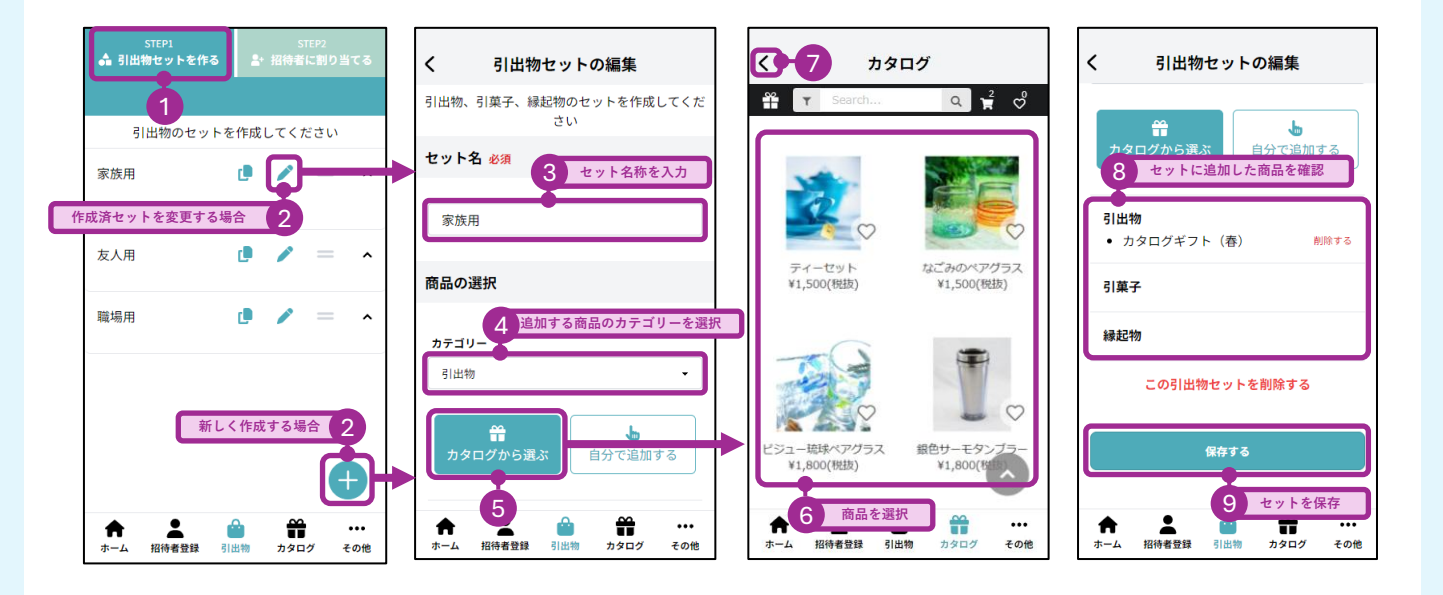

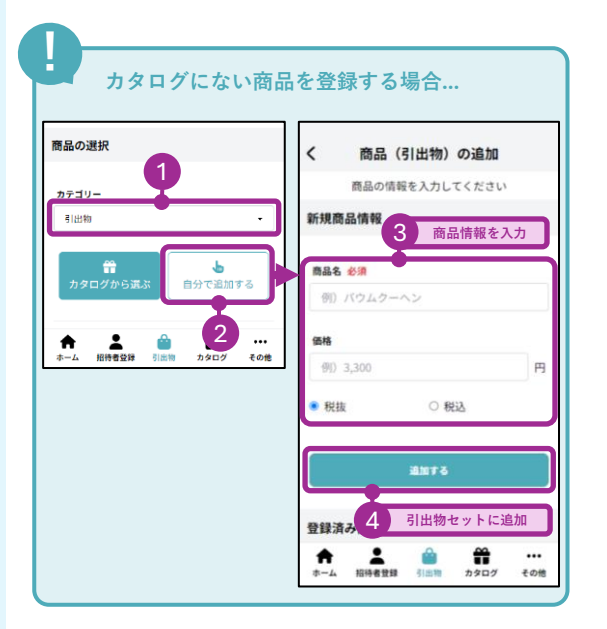

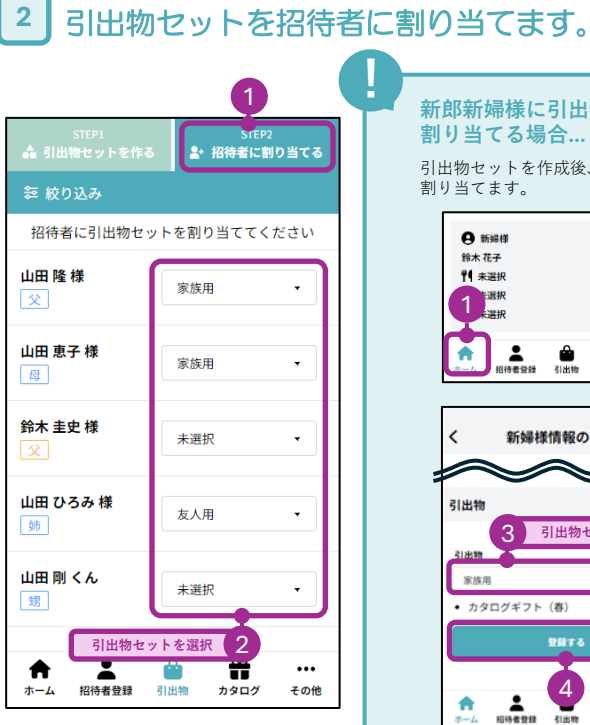

新郎新婦様に引出物セットを 割り当てる場合... 引出物セットを作成後、新郎新婦様情報から

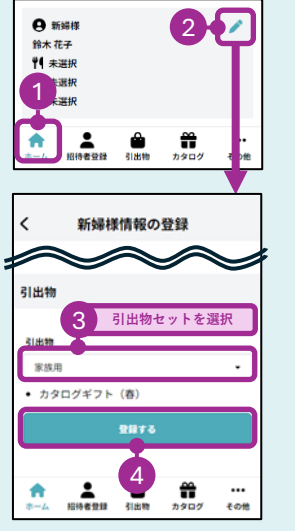

1

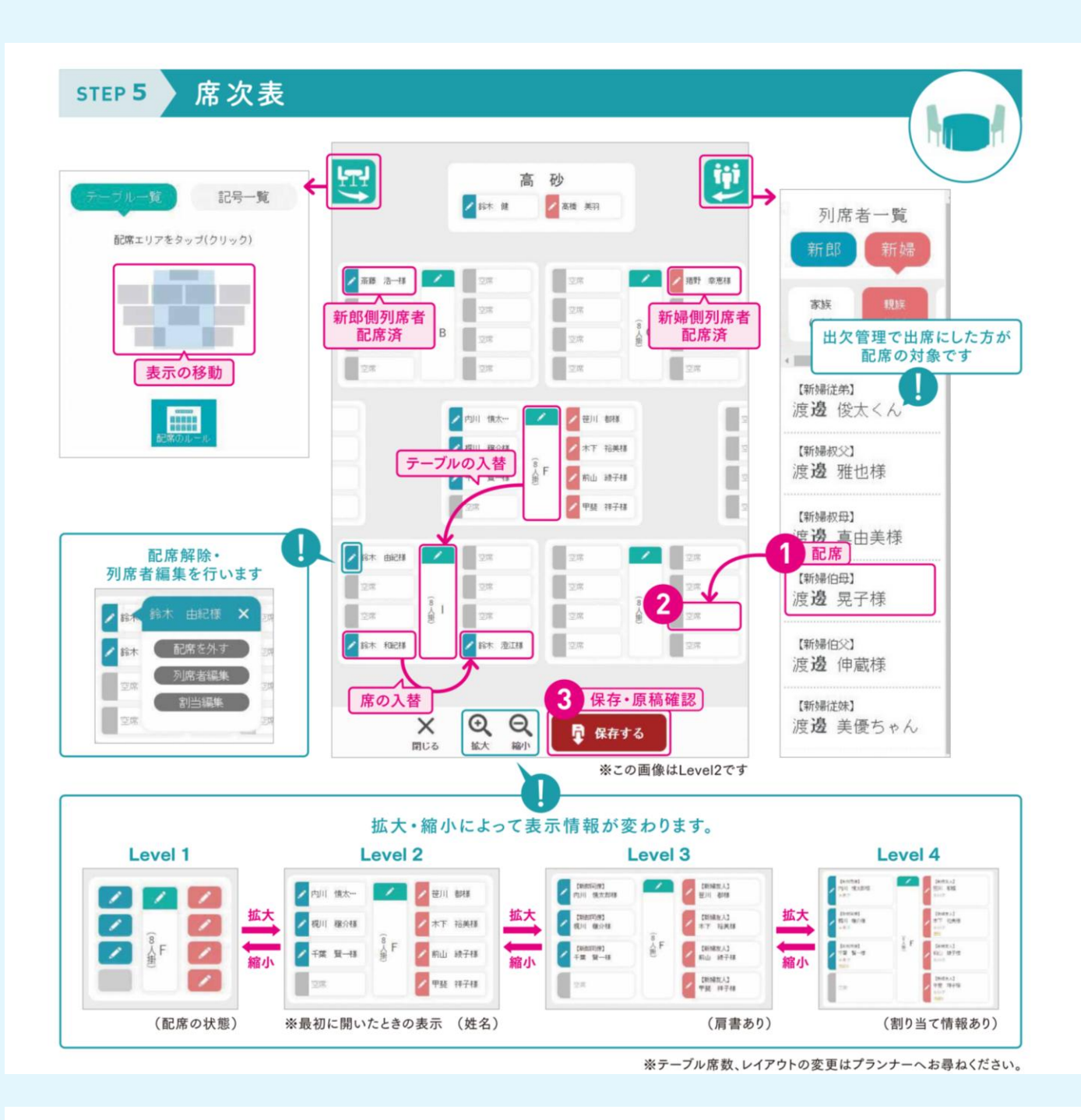

次の機能の操作説明はURLをご覧ください -2 🗖 t Ê ONE-W マニュアル Q 親族紹介 挙式明細 着付 バス エンドムービー [操作に関するご不明点は] ONE-W システムコールセンター **§ 0120 – 621 - 211** 🖂 support@one-w.net [平日~土] 09:30-17:30 ※日祝休業